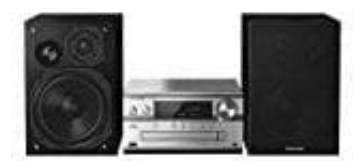

Panasonic SC-PMX84

## Verwenden des PC Eingangs

Du kannst Musik auf dem PC mit den Lautsprechern dieses Systems wiedergeben, indem du den PC mit dem PC IN-Anschluss des Hauptgeräts verbindest.

## Vor dem Anschließen eines PCs führe die nachstehenden Schritte aus

Betriebssystemversionen: Windows 7, Windows 8, Windows 8.1, Windows 10, OS X 10.7, 10.8, 10.9, 10.10, 10.11, 10.12

- Lade den speziellen Treiber auf den PC herunter und installiere ihn. (Nur bei einem Windows-Betriebssystem).
- Lade den Treiber von der folgenden Website herunter und installiere ihn: <u>http://panasonic.jp/support/global/cs/audio/</u> (Diese Seite steht nur auf Englisch zur Verfügung)
- Lade die spezielle App "Panasonic Audio Player 2" (kostenlos) auf den PC herunter und installiere sie (gilt für die Betriebssysteme Windows und OS X).
- Lade die App von der folgenden Website herunter und installiere diese: <u>http://panasonic.jp/support/global/cs/audio/</u> (Diese Seite steht nur auf Englisch zur Verfügung)
- 1. Wiedergabe von Audio von einem PC Ziehe das Netzkabel.
- 2. Verbinde das Hauptgerät mit deinem PC.

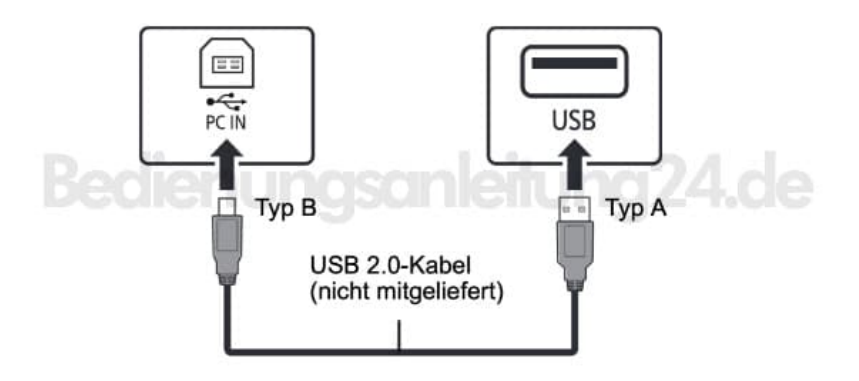

- 3. Schließe das Netzkabel an das Hauptgerät an und schalte dieses System ein.
- 4. Drücke wiederholt [RADIO, EXT-IN] zur Auswahl von "PC".
- 5. Bediene zur Wiedergabe den PC.

Zur Wiedergabe von hochauflösendem Audio wird die Verwendung eines kompatiblen <u>USB</u> <u>2.0-Hochgeschwindigkeitskabels</u> empfohlen.